## **DAFTAR GAMBAR**

| Hala                                        | aman |
|---------------------------------------------|------|
| Gambar 2.1 Tampilan Awal Aplikasi Sigil     |      |
| Gambar 2.2 Tampilan Menu Utama              |      |
| Gambar 2.3 Tampilan Menu File               |      |
| Gambar 2.4 Tampilan Menu Edit               |      |
| Gambar 2.5 Tampilan Menu Insert             |      |
| Gambar 2.6 Tampilan Menu Format             |      |
| Gambar 2.7 Tampilan Menu Search             |      |
| Gambar 2.8 Tampilan Menu Tools              |      |
| Gambar 2.9 Tampilan Menu View               |      |
| Gambar 2.10 Tampilan Menu Window            |      |
| Gambar 2.11 Tampilan Menu Plugins           |      |
| Gambar 2.12 Tampilan Menu Checkpoints       |      |
| Gambar 2.13 Tampilan Menu Help              |      |
| Gambar 2.14 Tampilan Menu Design            |      |
| Gambar 2.15 Tampilan Menu Book Browser      |      |
| Gambar 2.16 Tampilan Menu Table of Contents |      |
| Gambar 2.17 Tampilan Menu Zoom Out          |      |
| Gambar 2.18 Tampilan Sigil                  |      |
| Gambar 2.19 Tampilan pada menu Images       |      |
| Gambar 2.20 Tampilan File                   |      |
| Gambar 2.21 Tampilan Image yang dipilih     |      |
| Gambar 2.22 Tampilan untuk mengubah nama    |      |
| Gambar 2.23 Tampilan gambar pada sigil      |      |
| Gambar 2.24 Tampilan aplikasi sigil         |      |
| Gambar 2.25 Membuka folder audio            |      |
| Gambar 2.26 Tampilan menu folder audio      |      |
| Gambar 2.27 Memasukkan audio                |      |
| Gambar 2.28 Hasil setelah memasukkan audio  |      |
| Gambar 2.29 Mengubah nama audio             |      |
| Gambar 2.30 Tampilan setelah nama diubah    |      |

| Gambar | 2.31 Hasil tampilan memasukkan audio | . 32 |
|--------|--------------------------------------|------|
| Gambar | 2.32 Tampilan Awal Aplikasi Sigil    | . 33 |
| Gambar | 2.33 Membuka folder video            | . 33 |
| Gambar | 2.34 Memilih add Existing Files      | . 33 |
| Gambar | 2.35 Memasukkan video                | . 34 |
| Gambar | 2.36 Hasil setelah memasukkan video  | . 34 |
| Gambar | 2.37 Mengganti nama video            | . 34 |
| Gambar | 2.38 Tampilan nama video             | . 35 |
| Gambar | 2.39 Hasil tampilan memasukkan video | . 35 |
| Gambar | 4.1 Cover E-Modul                    | . 65 |
| Gambar | 4.2 Kata Pengantar E-Modul           | . 66 |
| Gambar | 4.3 Panduan Menggunakan E-Modul      | . 66 |
| Gambar | 4.4 Kompetensi Dasar                 | . 67 |
| Gambar | 4.5 Indikator Pencapaian Kompetensi  | . 67 |
| Gambar | 4.6 Muatan Bahasa Indonesia          | . 67 |
| Gambar | 4.7 Muatan PPkn                      | . 68 |
| Gambar | 4.8 Muatan IPS                       | . 68 |
| Gambar | 4.9 Latihan Soal                     | . 69 |
| Gambar | 4.10 Daftar Pustaka                  | . 69 |
|        |                                      |      |

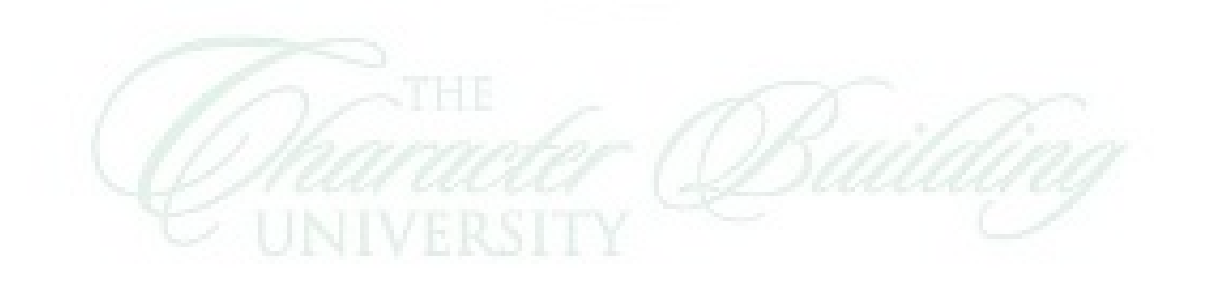

## DAFTAR BAGAN

|                             | Halaman |
|-----------------------------|---------|
| Bagan 2.1 Kerangka Berpikir | .44     |
| Bagan 3.1 Model 4D          | . 47    |

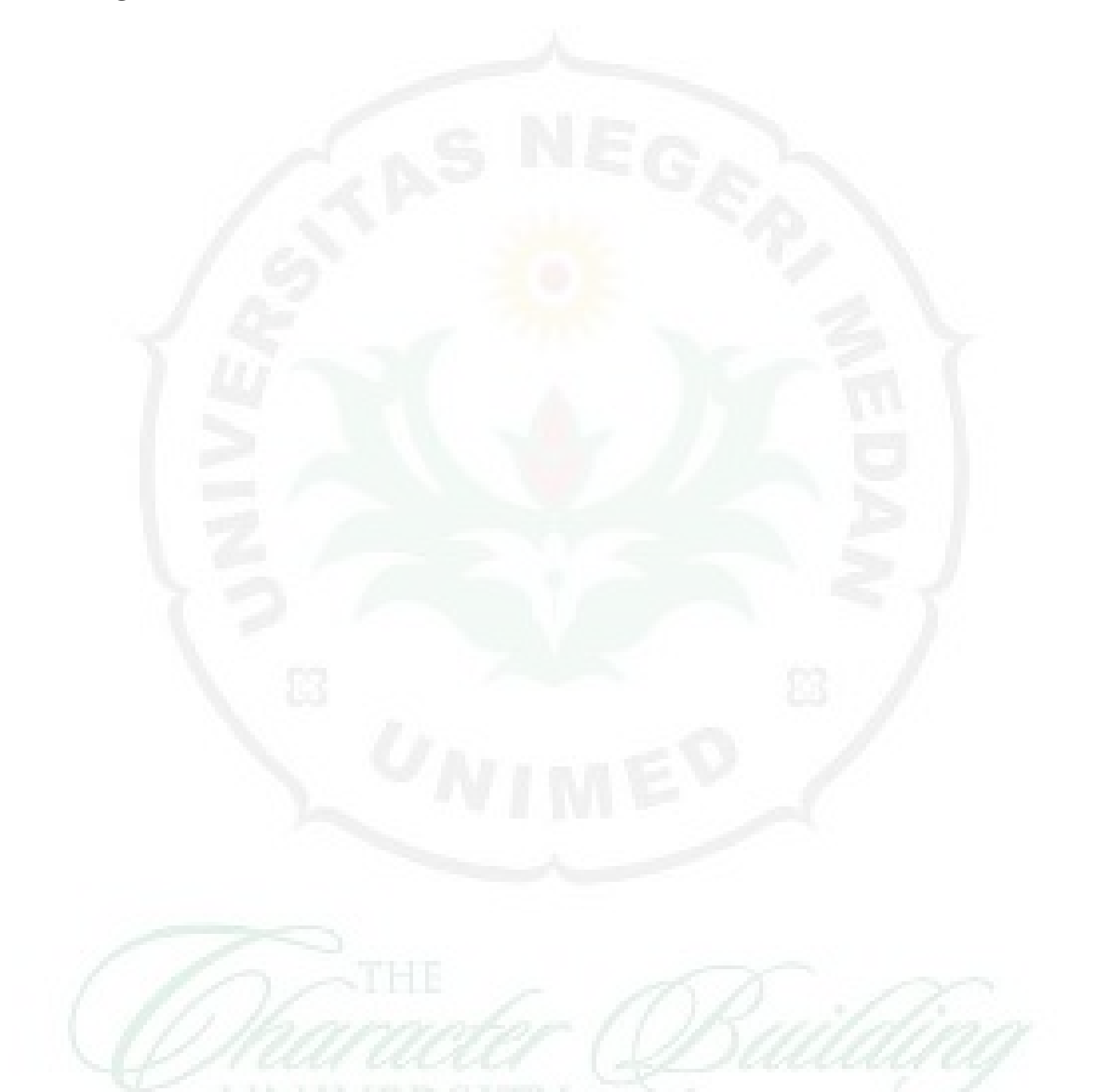

## DAFTAR DIAGRAM

|                                                     | Halaman |
|-----------------------------------------------------|---------|
| Diagram 4.1 Persentase Penilaian Kelayakan          | . 80    |
| Diagram 4.2 Persentase Penilaian Kepraktisan        | .81     |
| Diagram 4.3 Persentase Hasil Pre Test dan Post Test | .82     |

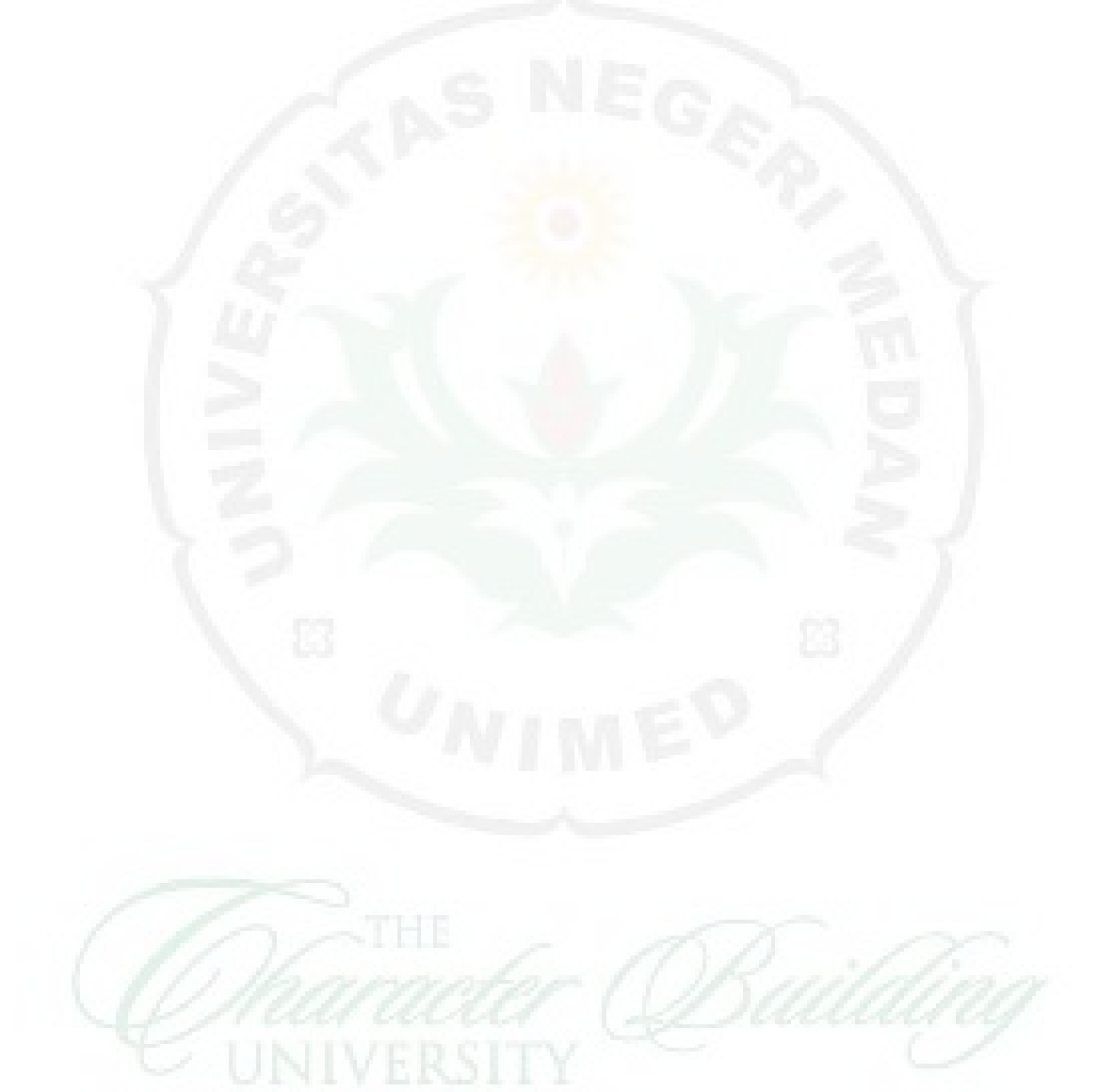